## 安徽省大学生就业服务平台(用人单位端)

操作手册

 $\diamond$ 

∻

∻

أ

## </

 $\diamond$ 

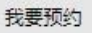

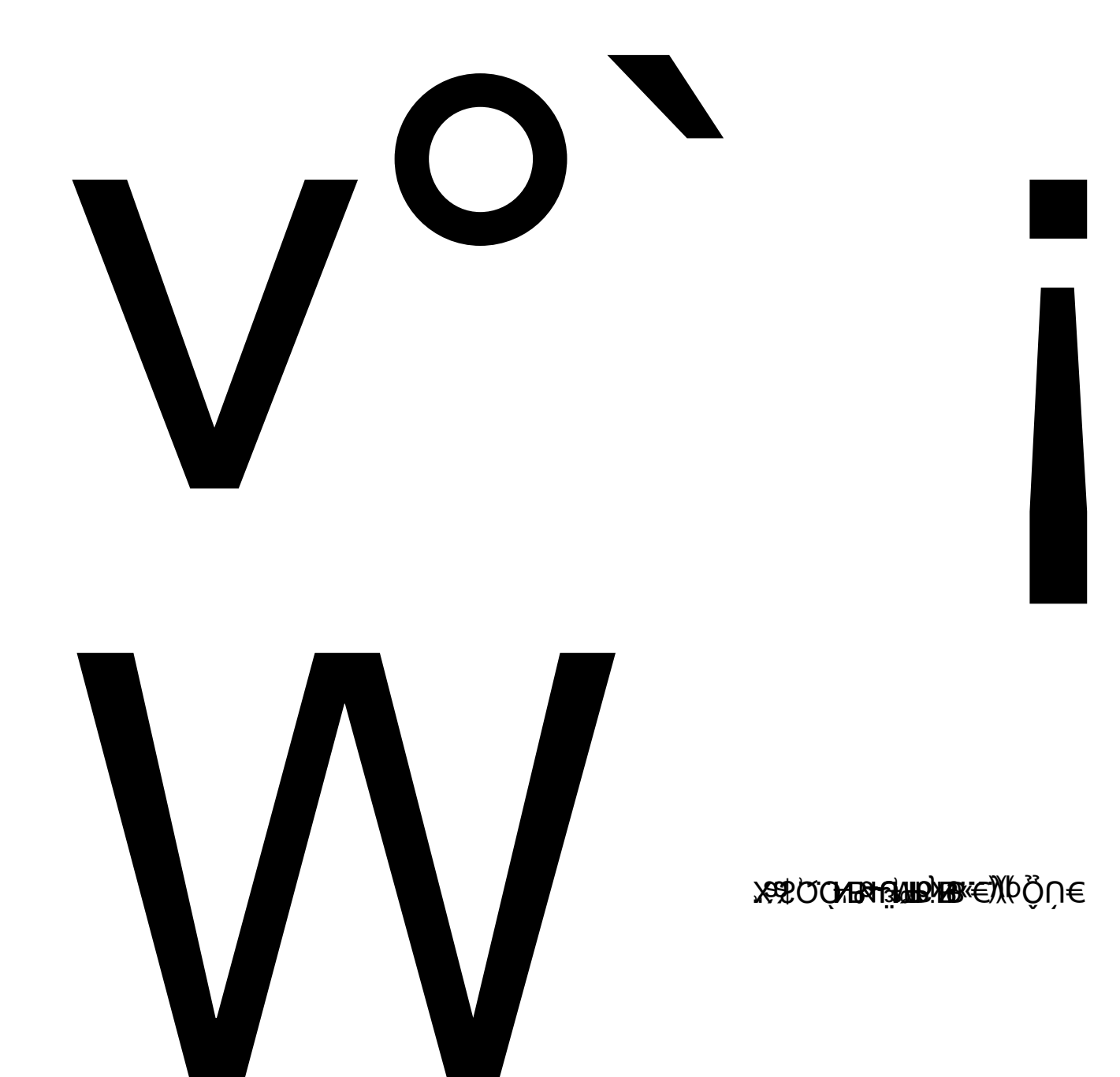

|      | 文秘                                     |                          | 1 经济<br>学,     | 学,国际经济与贸易<br>审计学              | ,法学,汉语言,     | 工商管理, | 市场营销, | 会计 |
|------|----------------------------------------|--------------------------|----------------|-------------------------------|--------------|-------|-------|----|
| 举办场地 | 安徽新闻出版职业技术学院教学楼及国旗广场                   |                          |                |                               |              |       |       |    |
| 参会人员 | 第一位参会人员                                | B系统默认为会务联;               | 系人             |                               |              |       |       |    |
|      | 姓名                                     | 性别                       | 职务             | 联系人工                          | か公室电         | 编辑(   |       |    |
| 用毕业生 | ◎可以列入近3-5年我校录取的毕业生名单,以供审核参考(根据学校要求填写)。 |                          |                |                               |              |       |       |    |
|      | 姓名                                     | 学号                       | 毕业年份           | 手机号                           | 当前职位         | 编辑    |       |    |
|      |                                        |                          |                |                               |              |       |       |    |
| 需求说明 |                                        |                          |                |                               |              |       |       |    |
| 单位简介 | 建议您在单位简                                | 防介描述关于单位<br>B I U A ++++ | 的基本介绍、企业ズ<br>│ | <b>て化、薪资待遇、职</b><br>∃・ ☴・  楷体 | 业发展以及招聘<br>- | 流程和联系 | 方式等信息 |    |

人数 专业要求

我要报名

 $\wedge$ 

招聘岗位

岗位名称

∻ ∻ ∻

∻

∻

∻ ∻

 $\diamond$